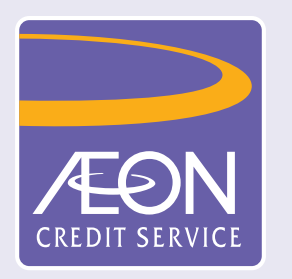

## How to register member in "AEON HK" Mobile App?

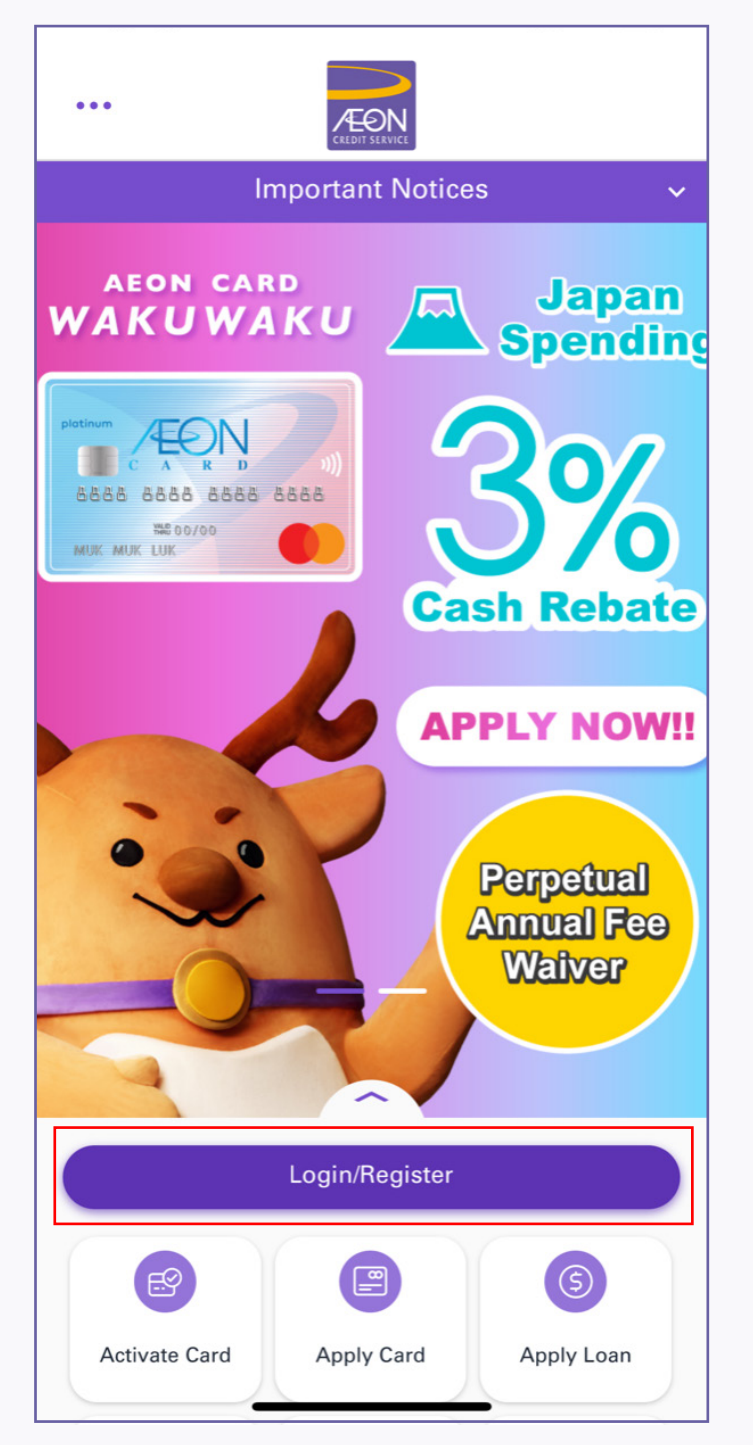

1. Select "Login/Register"

| •••          | CREDIT           |           |               |            |
|--------------|------------------|-----------|---------------|------------|
|              | Importan         | t Notices |               | ~          |
| AEON<br>WAKU | card<br>NAKU     |           | Japa<br>Spend | an<br>Jing |
| Username     | .ogin to Yo<br>* | our Accou | )<br>Junt     | <          |
| Password*    |                  |           |               | 9          |
|              |                  |           | )<br>()       | !!         |
| Forget U     | sername/Pas      | sword     |               |            |
|              | Log              | Jin       |               |            |
| Not          | yet registered   | ? Registe | r Now         |            |
| -            |                  |           |               |            |
|              | Login/F          | legister  |               |            |
| B            | C                |           | (5)           |            |
| Activate Car | d Apply          | Card      | Apply Loan    |            |

2. Select "Register Now"

Х

 $\checkmark$ 

6

Ħ

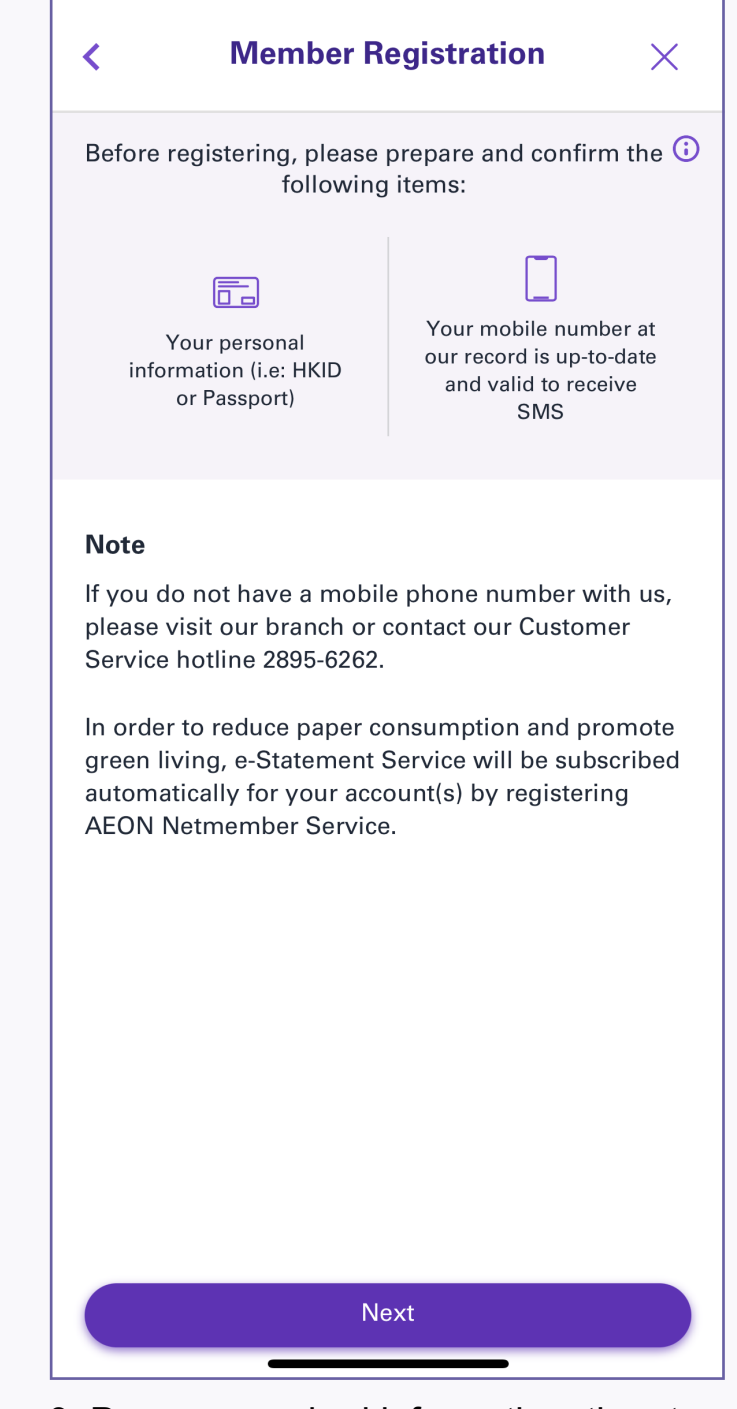

3. Prepare required information, then tap "Next"

| ✓ Member Registration ×                                                                                                    | < Member Registration                                                                          |
|----------------------------------------------------------------------------------------------------|------------------------------------------------------------------------------------------------|
| Terms and Conditions                                                                                                    | 0-0-0-                                                                                         |
| Terms and Conditions for AEON<br>Netmember Service                                                                                                    | Personal Information                                                                           |
| By registering to use or using the AEON<br>Netmember Service, the Customer<br>agrees to the following Terms and<br>Conditions:                                      | HKID<br>HKID No. (All characters except bracket)*<br>e.g: A123456(7), please input A1234567    |
| <ol> <li>Definitions</li> <li>1.1 The following words and expressions<br/>shall have the following meanings when<br/>used in these Terms and Conditions:</li> </ol> | Date of Birth*                                                                                 |
| "Account" means any credit card<br>account, personal loan account, hire<br>purchase account, gift or prepaid card                                                   | Email Address                                                                                  |
| account, and/or such other account(s)<br>maScroll to read till the end of the T&C                                                                                   | <ul> <li>Please fill in English</li> <li>The item with a * symbol must be filled in</li> </ul> |
|                                                                                                    |                                                                                                |
| Next                                                                                                    | Next                                                                                           |

4. Read and agree the "Terms and Conditions", then tap "Next"

| 5. Input your personal informa | ation, ther |
|--------------------------------|-------------|
| tap "Next"                     |             |

| D Type*                                    |                                                                                                    |                               |
|--------------------------------------------|----------------------------------------------------------------------------------------------------|-------------------------------|
| Ve                                         | rify your Mobile No.                                                                                         |                               |
| Press "S<br>authenti                       | Send Now" to receive a 8-dig<br>cation code to your mobile r<br>9876****                                     | it<br>o.                      |
| lf this numb<br>visit our br<br>our Custon | per is incorrect or disabled, p<br>ranch to update the record of<br>ner Service Hotline 2895-626<br>enquiry. | lea<br><sup>-</sup> ca<br>2 f |
|                                            | Send Now                                                                                                    |                               |
| Please fill in                             | English                                                                                                    |                               |
| The item wit                               | th a * symbol must be filled                                                                                 | n                             |
|                                            |                                                                                                    |                               |
|                                            |                                                                                                    |                               |

6. Please verify your mobile phone number before clicking "Send Now" button.

(AEON Netmember will send you an authentication code (One Time Password) to your registered mobile phone via SMS.)

| <        | Member Registration | ×  |
|----------|---------------------|----|
| -0-      | OO                  | -0 |
| Persona  | al Information      |    |
| ID Type* |                     |    |
| HKID     |                     | ~  |

| <                      | Member Registration   | ×  |
|------------------------|-----------------------|----|
|                        | 0-0-                  | -0 |
| <b>Emai</b><br>Email A | Address Verification  |    |
| ХХХ                    | xxxxxxxxx@xxxx.com.hk |    |

| K Member Registration                        | ×  |
|----------------------------------------------|----|
| <b>⊘</b> OO                                  | -0 |
| Email Address Verification<br>Email Address* |    |
| xxxxxxxxxxx@xxxx.com.hk                      |    |

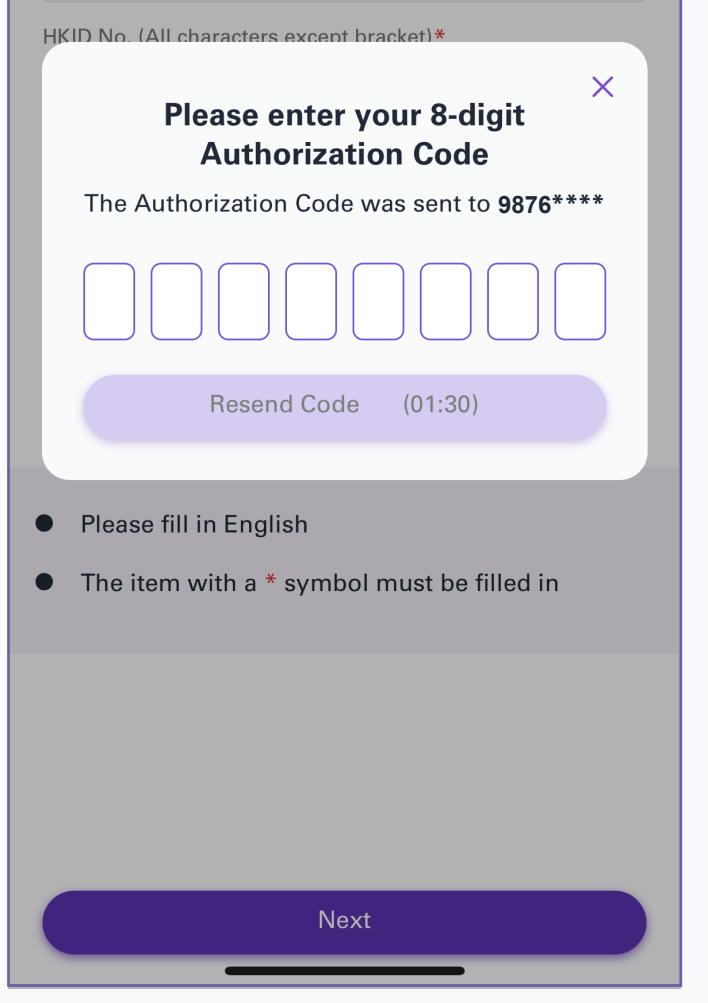

7. Please enter the authentication code to activate the account.

(The authentication code will be expired one and a half minutes after the SMS has been sent. Please complete the activation process at your soonest. If you have not received the SMS, please tap "Resend Code", maximum 5 times).

| By clicking <b>Next</b> , we will send an 8-digit code to the above email address for verification. |  |
|----------------------------------------------------------------------------------------------------|--|
| Please enter your verification code in the popup box.                                               |  |
| Or, you can press " <b>Skip</b> " and create your<br>Netmember ID.                                  |  |
|                                                                                                    |  |
|                                                                                                    |  |
|                                                                                                    |  |
|                                                                                                    |  |
|                                                                                                    |  |
|                                                                                                    |  |
|                                                                                                    |  |
|                                                                                                    |  |
| Skip Next                                                                                           |  |
|                                                                                                    |  |

8. Tap "Next" to verify your email address, or tap "Skip"

| Please enter your Email<br>Authentication Code The Authentication Code was sent to |
|------------------------------------------------------------------------------------|
| x****x@xxxx.com.hk                                                                 |
|                                                                                    |
| Resend Code (01:30)                                                                |
|                                                                                    |
|                                                                                    |
|                                                                                    |
|                                                                                    |
|                                                                                    |
| Skip Next                                                                          |
|                                                                                    |

9. Enter your 8-digit authentication code

| <b>-</b>      | <b></b>    |             | -0-        |
|---------------|------------|-------------|------------|
| Create U      | lsername a | nd Passwore | d          |
| Create your I | Username*  |             |            |
|               |            |             |            |
| Nickname (o   | ptional)   |             |            |
|               |            |             |            |
| Password*     |            |             |            |
|               |            |             | , <b>'</b> |
| Po optor Poo  | sword*     |             |            |

| <       | Member Registration                                                                                                    | ×                                |
|---------|----------------------------------------------------------------------------------------------------|----------------------------------|
|         | <ul> <li>✓</li> <li>✓</li> </ul>                                                                                                    | -0-                              |
| F<br>ex | Let us know your preference<br>lere at AEON we strive to give you a us<br>perience tailored for you. Please sele<br>interested categories below: | <b>es!</b><br>unique<br>ect your |
| ন্থ     | Airline & Travel                                                                                                    |                                  |
| ŶŴ      | Food and Drink                                                                                                    |                                  |
| ÆON     | AEON Special / Grocery                                                                                                    |                                  |
|         | Merchandise                                                                                                    |                                  |
| \$      | Financial Services                                                                                                    |                                  |
|         |                                                                                                    |                                  |
|         |                                                                                                    |                                  |
|         |                                                                                                    |                                  |
|         |                                                                                                    |                                  |
|         | Confirm                                                                                                    |                                  |

|                                | Member Registration                                                                                                    |
|--------------------------------|----------------------------------------------------------------------------------------------------|
|                                |                                                                                                    |
| Me                             | mber Registration has been                                                                                             |
|                                | completed                                                                                                    |
|                                | Thank you!                                                                                                    |
| Your AEC<br>registered<br>your | ON Netmember account is successfully<br>I! You will receive electronic billing for<br>account details and e-Statement. |
|                                | Reference Number                                                                                                    |
|                                | 20230330014817301                                                                                                    |

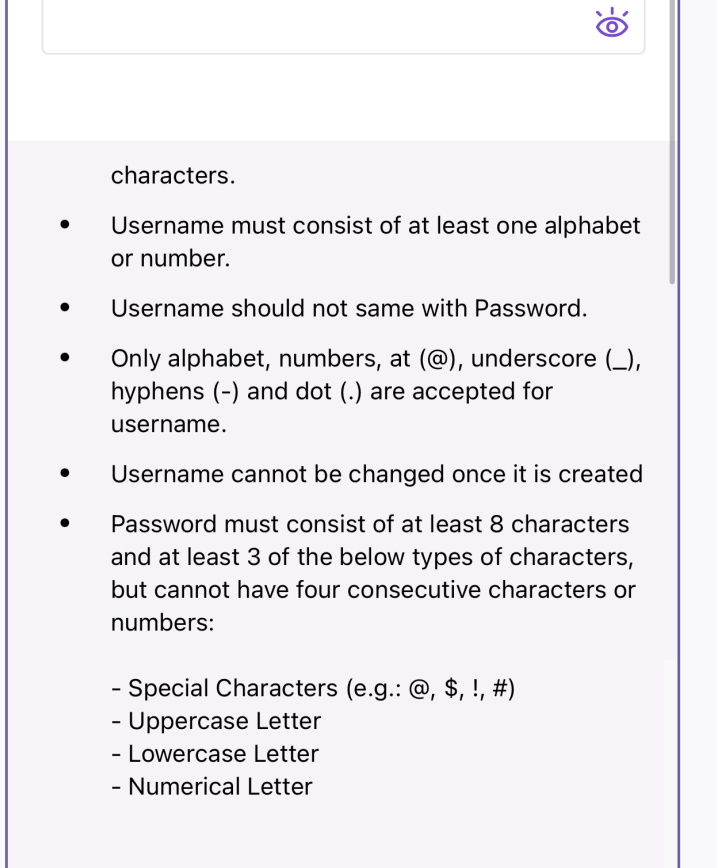

- Numerical Letter
- 10. Create your username and password and click "Next".

\*Please read instruction below while creating your username:

- Create a Username between 8 and 20 characters.
- Username must consist of at least one alphabet or number.
- Only alphabet, numbers, at (@), underscore (\_), hyphens (-) and dot (.) are accepted.
- Username cannot be changed once it is created.
- Password must consist of at least 8 characters and at least 3 of the below types of characters, but cannot have four consecutive characters or numbers:
- Special Characters (e.g: @, \$, !, #)
- Uppercase Letter
- Lowercase Letter
- Numerical Letter

11. Choose your interested categories

| Login Now |  |
|-----------|--|

12. AEON Netmember Service has been registered successfully.

You can logon to AEON Netmember Service to enjoy the convenience of online financial service.